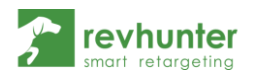

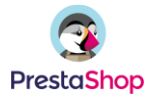

## Integracja Revhunter z PrestaShop

- 1. Zaloguj się do panelu Revhunter i przejdź do strony "Integracje"
- 2. Rozwiń integrację PrestaShop i pobierz paczkę wtyczki dla Presty
- 3. Skopiuj również wygenerowane ID
- 4. Zaloguj się do panelu administracyjnego Twojego sklepu na PrestaShop

| PrestaShop                               | szybia dastep + (9, Snity<br>Pulpt<br>Pulpit                                                                                                 |          |                     |                        |                 |       |                 |            | Cobacz skiep 🧟 🕙                                                                                                    |
|------------------------------------------|----------------------------------------------------------------------------------------------------|----------|---------------------|------------------------|-----------------|-------|-----------------|------------|----------------------------------------------------------------------------------------------------|
| ZZEDAŻ                                   | Doleh Minsigo Rok Doleh-1 Minsigo1 Rok                                                                                                    | 4        |                     |                        |                 |       |                 |            | Col 2020-00-01 Do 2020-07-01 •                                                                                                 |
| Kirava                                   | ANTUALIZACJE I PORADY                                                                                                    |          | LALPUPT             |                        |                 |       |                 | 0.0        | BA NOWOŚCI PRESTAGHOP                                                                                                    |
| Olukuja klavna<br>Statystyki             | Zaloguj się na twoje konto, by korzystać z akualizacji<br>(owiększejących zarówno bezpieczeństwo, jak i funkcjor<br>dla wczystkich nediałów. | wir oic) | Sprædat             | Zamöwienia             | Wartuść koszyka | Wight | Stopa konversji | Zysk netta | 9 prostych, ale klurzowych, wskazówek,<br>które pozwolą ci stworzyć lepszy landing<br>page                                     |
| SZENIA                                   | Po zalogowaniu się będziesz również orzymywał cotygo<br>porady bezpośrednio w panelu administracyjnym.                                       | odiniowe |                     |                        |                 |       |                 |            | 2020-07-17<br>Landing page na dobre zaistriał w<br>krajobrazie markatingu internetzwego.<br>Cytaj więcoj                       |
| itoduky<br>Vyględ<br>Vyzyłka<br>Nerociól | POLACZ 2 PLATEORIAN PRESTAGNOP                                                                                                    | 0.0      |                     |                        |                 |       |                 |            | tegistyka krycysu: jak ważne jest<br>zagwarantowanie buziness continuity<br>2020-07-02<br>juz mówlisimy o wpływie ocronowirusa |
| ñężynarodowy<br>dvertising               | Odwiedzający online<br>w dągu ostatnich 30 minut                                                                                             | 1        |                     |                        |                 |       |                 |            | to wydarzenie zupełnie nie oczeliwane<br>zrewolucjanizoweło wiele seltoró<br>Czyną więcej                                      |
| GURUJ                                    | Aktywne koszyki sklepowe<br>w cago ostatnich 30 minut                                                                                        | 0        |                     |                        |                 |       |                 |            | Szukaj więcej nowości                                                                                                    |
| heferensje                               | O Obecnie Oczekują                                                                                                    |          |                     |                        |                 |       |                 |            |                                                                                                    |
| Sawansowane                              | (anowing                                                                                                    | 0        |                     |                        |                 |       |                 |            | You can update to PrestaShop 1.7.6.7                                                                                           |
|                                          | Turaty/Wymlany                                                                                                    | 0        | Lat PROGNOZA (2020) | 4 »                    |                 |       |                 | 0 0        |                                                                                                    |
|                                          | Porzucone koszyki<br>Rende internet benk na stratia                                                                                          | 0        | Ruch     Konwersje  | Średnia ilość koszyków | Sprzedaz        |       |                 |            | % submir ci romoca:                                                                                                    |
|                                          | Powiadomienia                                                                                                    | 5        |                     |                        |                 |       |                 |            | Centrum pemocy<br>Dokumentacia, visoancia, eksperci.                                                                           |

- 5. Przejdź do zakładki "Moduły" i załaduj pobraną przed chwilą paczkę z Revhuntera
- 6. W zainstalowanej wtyczce wpisz skopiowane wcześniej ID i zapisz zmiany.

## Jeśli chcesz emitować wyłącznie retargetingowe kampanie statyczne

to już nic więcej nie musisz robić. Wtyczka zaimplementuje odpowiednie kody śledzące na Twoim sklepie. Możesz uruchamiać kampanie.

## Jeśli chcesz uruchamiać kampanie dynamiczne - co gorąco

rekomendujemy - ze względu na zdecydowanie wyższy procent konwersji, wykonaj jeszcze kolejne kroki, z drugiej strony dokumentu.

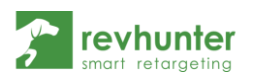

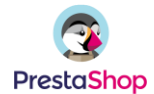

7. Pobierz wtyczkę Google Shopping Flux ze strony https://github.com/dim00z/gshoppingflux

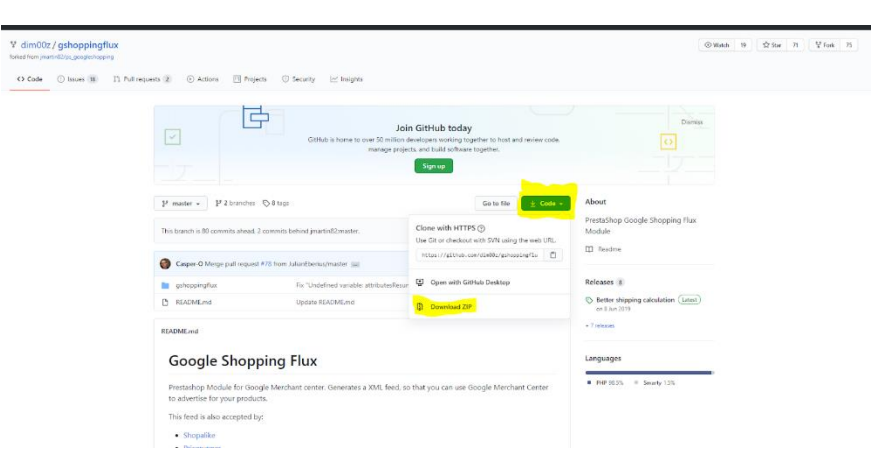

- 8. Wgraj wtyczkę jako moduł w panelu administracyjnym PrestaShop tak samo jak zrobiłeś to w przypadku wtyczki Revhuntera
- 9. Przejdź do konfiguracji wtyczki i zjedź na sam dół. Znajdziesz tam link do feeda produktowego

|                                                                                                    | Concrete fits is the previous for the previous and the previous and the previous fits is the previous fits the previous fits is the previous fits the previous fits is the previous fits is the pre                                                                                                    |            |                                   |                                                        |                                        |         |             |                        |                    |
|----------------------------------------------------------------------------------------------------|----------------------------------------------------------------------------------------------------|------------|-----------------------------------|--------------------------------------------------------|----------------------------------------|---------|-------------|------------------------|--------------------|
| Total primery line     Image: Second Second Se                           | Image: Second second second                                                                                                    | aShop 1245 | Szybki dostęp + O, Szukr/         |                                                        |                                        |         |             | Zobacz sklep           | τ <mark>6</mark> δ |
| Stonggruph     Name       1     - Shak       3     - Shak       3     - Shak       4     - Shak       5     - Shak       5     - Shak       6     - Shak       7     - Shak       7     - Shak       8     - Shak       9     - Shak       9     - Shak       9     - Shak       10     - Shak       11     - Sha                                                                                                    | Linguage tools     Linguage tools     Tax     Model       Linguage tools     Linguage tools     Tax     Model       Linguage tools     μ     18     Model       Linguage tools     μ     18 </th <th>«</th> <th>Moduly / grhoppingflux / #Konfigu</th> <th>~</th> <th></th> <th></th> <th>0</th> <th>~</th> <th>2</th>                                                                                                    | «          | Moduly / grhoppingflux / #Konfigu | ~                                                      |                                        |         | 0           | ~                      | 2                  |
| UNDER SOLUCIONE     Unitaria Natura de la conserva de la conserva de l                           | impage         impage rate         impage rate         impage rate         impage rate         impage rate         impage rate         impage         impage         impage rate         impage         impage                                                                                                    |            | Konfiguruj                        |                                                        |                                        |         |             | The second standing in | L                  |
| 1     1     0.0000     0     0     0     0     0     0     0     0     0     0     0     0     0     0     0     0     0     0     0     0     0     0     0     0     0     0     0     0     0     0     0     0     0     0     0     0     0     0     0     0     0     0     0     0     0     0     0     0     0     0     0     0     0     0     0     0     0     0     0     0     0     0     0     0     0     0     0     0     0     0     0     0     0     0     0     0     0     0     0     0     0     0     0     0     0     0     0     0     0     0     0     0     0     0     0     0     0     0     0     0     0     0     0     0     0     0     0     0     0     0     0     0     0     0     0     0     0     0     0     0     0     0     0     0     0     0     0     0     0     0     0     0 <td< td=""><td>Linguage         Linguage costs         Correruy         Tas         Linguage         If All All All All All All All All All Al</td><td></td><td>doogle shopping max</td><td></td><td></td><td></td><td>Plana Plana</td><td>in sprandi unicensirge</td><td>an aquar) a</td></td<>                                                                                                    | Linguage         Linguage costs         Correruy         Tas         Linguage         If All All All All All All All All All Al                                                                                                    |            | doogle shopping max               |                                                        |                                        |         | Plana Plana | in sprandi unicensirge | an aquar) a        |
| a) a black     a) a black     a) a black       a) a black     a) a black     a) a black       b) a black     a) a black     a) a black       control     b) a black     a) a black       control     b) a black     b) a black       control     b) a black     b) a black       control     b) a black     b) a black       control     b) a black     b) a black       control     b) a black     b) a black       control     b) a black     b) a black       control     b) a black     b) a black       cont                                                                                                    | Converse the lasts and gauge device space space                                                                                                    |            | 3 > Cothes                        |                                                        |                                        |         |             | ×                      | # Coy              |
| 1     >>>>>>>>>>>>>>>>>>>>>>>>>>>>>>>>                                                                                                    | Селение с с с с с с с с с с с с с с с с с с с                                                                                                    |            | 4 >> Men                          |                                                        |                                        |         |             | ×                      | <b>∦</b> Edy       |
| a)     ************************************                                                                                                    | Leguage sub         Earning         Earning                                                                                                    |            | 5 >> Women                        |                                                        |                                        |         |             | ~                      | # Ecy              |
| 1     >>>>>>>>>>>>>>>>>>>>>>>>>>>>>>>>                                                                                                    | Construction     Construction     C                                                                                                    |            | 6 > Produkty powiązane            |                                                        |                                        |         |             | ~                      |                    |
| Image: Solution Relation Relati                  | Linguage     Linguage and Korrery     Tax     Baseled       Justice     Justice     Justice     Interview       Ansite finance     Justice     Justice     Interview       Concentrate files liste:     Excentrate files liste:     Excentrate files liste:     Excentrate files liste:       Excentrate files liste:     Excentrate files liste:     Excentrate files liste:     Excentrate files liste:       Excentrate files liste:     Excentrate files liste:     Excentrate files liste:     Excentrate files liste:       Excentrate files liste:     Excentrate files liste:     Excentrate files liste:     Excentrate files liste:       Excentrate files liste:     Excentrate files liste:     Excentrate files liste:     Excentrate files liste:       Excentrate files liste:     Excentrate files liste:     Excentrate files liste:     Excentrate files liste:                                                                                                    | otte       | 7 >> Stationery                   |                                                        |                                        |         |             | ~                      | # Ecy              |
| Image: Second Second                  |                                                                                                    |            | 8 >> Home Accessories             |                                                        |                                        |         |             | ~                      | 100                |
| Image: State State                   | Languages         Languagesite         Generary         Tax         Bodied           Invasionality         μ         R18         Sociality         u         If Registeriosite           Concentral Res Hat         μ         R18         Sociality         u         If Registeriosite         u         If Registeriosite           Sociality         μ         R18         Sociality         u         If Registeriosite         u         If Registeriosite           Sociality         μ         R18         Sociality         u         If Registeriosite         u         If Registeriosite         u         If Reg                                                                                                    |            |                                   |                                                        |                                        |         |             |                        |                    |
| Arrow Ref 1/2 (1/2 (1/2 (1/2 (1/2 (1/2 (1/2 (1/2                                                                                                    | Linguage         Linguages         Linguages <thlinguages< th="">         Linguages         Linguages         Linguages         Linguages         Linguages         Linguages         Linguages         Linguages         Linguages         Linguages         Linguages         Linguages         Linguages         Linguages         Linguages         Linguages         <thlinguages< th=""> <thlinguages< th=""> <thlin< td=""><td></td><td>9 &gt;Att</td><td></td><td></td><td></td><td></td><td>×</td><td>J boy</td></thlin<></thlinguages<></thlinguages<></thlinguages<>                                                                                                    |            | 9 >Att                            |                                                        |                                        |         |             | ×                      | J boy              |
| INVESTIGATION     Image: Instance of the set of the set of the                           | Lengunge Lengung sold: Carreny Ia Iawind<br>Inter photogi p III III Inter of Iawind<br>Consented Visio Iawing Consent of Iawing Consent<br>Inter State Consent Visio Iawing Consent of Iawing Consent<br>Inter State Development of Iawing Consent of Iawing Consent<br>Inter State Development of Iawing Consent of Iawing Consent<br>Inter State Development of Iawing Consent of Iawing Consent<br>Inter State Development of Iawing Consent of Iawing Consent<br>Inter State Development of Iawing Consent of Iawing Consent<br>Inter State Development of Iawing Consent of Iawing Consent<br>Inter State Development of Iawing Consent of Iawing Consent<br>Inter State Development of Iawing Consent of Iawing Consent<br>Iawing Consent of Iawing Consent of Iawing Consent<br>Iawing Consent of Iawing Consent of Iawing Consent<br>Iawing Consent of Iawing Consent of Iawing Consent<br>Iawing Consent of Iawing Consent of Iawing Consent<br>Iawing Consent of Iawing Consent of Iawing Consent<br>Iawing Consent of Iawing Consent of Iawing Consent<br>Iawing Consent of Iawing Consent of Iawing Consent<br>Iawing Consent of Iawing Consent of Iawing Consent<br>Iawing Consent of Iawing Consent of Iawing Consent<br>Iawing Consent of Iawing Consent<br>Iawing Consent of Iawing Consent<br>Iawing Consent of Iawing Consent<br>Iawing Consent of Iawing Consent<br>Iawing Consent of Iawing Consent<br>Iawing Consent of Iawing Consent<br>Iawing Consent<br>Iawin | •          |                                   |                                                        |                                        |         |             |                        |                    |
| Image: second second                  | Language Language das Carrinory Ita Isubid<br>Prosta Prosta III III IIII IIII IIII IIII IIIII IIII IIII                                                                                                    |            | EXPORT LANGUAGES AND CURRENCIES   |                                                        |                                        |         |             |                        |                    |
| view     view     view     view     view       view     view     view     view     view       view     view     view     view     view       view     view     view     view     view       view     view     view     view     view       view     view     view     view     view       view     view     view     view     view       view     view     view     view     view       view     view     view     view     view       view     view     view     view     view       view     view     view     view     view                                                                                                    | Tangan Bangan Bang Tan Ang Tan Ang Ang Ang Ang Ang Ang Ang Ang Ang An                                                                                                    | anager     | n 84                              | 1                                                      | Language code - Concerno               | The     | Enabled     |                        |                    |
| And a second field with a second field with a second field with a second field with a second field with a second field with a second field with a second field with a second field with a second field with a second field with a second with a second with a  | And many and a set of a set of                                                                                                    | _          |                                   | Dengo (Dengo                                           |                                        | ine Ter |             |                        | A140               |
| VILIS MORRIDO         Generated files late:         Second files late:         Second fi                                                                                                    | Concrete His size<br>Segment His size<br>Segment His size<br>Segment His size<br>Sector Sector Se                                                                                                    |            | ·                                 | Passegroussy                                           | p Pos                                  | Inc rox | •           |                        | J cop              |
| Alter M FILE M STANDON  Generated thes take  Generated thes take  Generated thes take  Generated thes take  Generated thes take  Generated thes  Generated  Generated  Generate  | Consensed Res Mark Television Consenses (1973)<br>Television Consenses (1973)<br>Television Consenses (1973)<br>Television Consenses (1974)<br>Television Consenses (1974   |            |                                   |                                                        |                                        |         |             |                        |                    |
| Constant life list list:     Provide and an analysis of the list list:     Provide and and analysis of the list list:     Provide and analysis of the list list:     Provide and analysis of the list list:     Provide and the list list:     Provide and the list list:     Prov      | Central His His Tenens and Annual Annual Annua                                                                                                    | ratery     | & FILES INFORMATION               |                                                        |                                        |         |             |                        |                    |
| Construction of the set of the set of t      | Calculate And Configure 18 of a grant house the set in sector of the sector of the sec                                                                                                    |            |                                   | Generated files linker https://prectachop.in           | 1300.pHgoogleshopping-s1-pI-PUN.vml    |         |             |                        |                    |
| Address() This presentation - Minis Handling Schwarzsky, Berlinson Berlinson | danate (New paratore http://www.lag.ac.u.f.d.f.f.f.f.f.f.f.f.f.f.f.f.f.f.f.f.f                                                                                                    | ·          |                                   | Configure this URL in y                                | our Google Merchant Center account.    |         |             |                        |                    |
| bard a COR was a general full Appropria.                                                                                                    | i kand is 1000 kan u agalan di kabad papanda.<br>Li papa hawap manakapan di kamanda pada 1000 kan mendaka pangin dapang Kan                                                                                                    |            |                                   | Automatic files panaration: https://prestashop.an      | s360.pl/modules/gshappingflavicron.php |         |             |                        |                    |
| Reporting and that here on topological spectra second approximation of the second approximation of the second appr | Chapter Dissues pressues by construction by (CMG base modulor gaugite shapping from '                                                                                                    |            |                                   | install a CROW task to                                 | update the feed frequently.            |         |             |                        |                    |
| Keport bags and find help an bourn https://www.prested-up.com/burnet/api/dd/126/herenoluble-posper-trapping-bail                                                                                                    | r: https://www.grestedrap.com/korums/tapio/M1366-free-module-goagle-shapping-frai/                                                                                                    | e.         |                                   |                                                        |                                        |         |             |                        |                    |
|                                                                                                    |                                                                                                    | 10.0010    | Report bugs and find help         | i on torum: https://www.grestashop.com/forumshop/o661; | no nee module google snopping flux     |         |             |                        |                    |
|                                                                                                    |                                                                                                    |            |                                   |                                                        |                                        |         |             |                        |                    |

10. Skopiuj go, otwórz panel Revhuntera > zakładka "Integracje" > "PrestaShop" i wklej URL Feeda w pole dla Feeda. Następnie zapisz zmiany.

## To wszystko!

Od teraz będziesz mógł uruchamiać dynamiczne kampanie w oparciu o produkty z Twojego sklepu!